# Windows 10 升级用户指南

富士通致力于帮助您更新计算机到 Windows 10。本用户指南将提供有用的信息, 引导您在您的富士通计算机上安装 Windows 10。

## 升级前

#### 升级路径

Windows 10 提供从 Windows 7 SP1 和 Windows 8.1 Update (KB2919355)或以上版本的升级路径。Windows 7(原始版本)、Windows 8 和 Windows 8.1 (原始版本)必须先升级为 Windows 7 SP1 或 Window 8.1 Update 才能够升级为Windows 10。

获取 Windows 10

通过 Windows 10 下载页面获取 Windows 10。

不支持的升级选项

如果您计划保留任何应用程序或 Windows 设置,将不支持跨语言安装。

不支持从 32 位操作系统到 64 位操作系统的跨架构升级。您将需要清理系统,然 后再进行全新安装。

数据和操作系统备份

我们建议您在开始 Windows 10 升级 / 全新安装前备份您的个人文件。

建议您使用富士通 MyRecovery 或 System Restore and Recovery 应用程序创建 恢复 DVD(恢复启动光盘、出厂镜像光盘和应用程序光盘)的副本。

请务必执行这一重要步骤,富士通对任何数据丢失概不负责。

#### 驱动程序和实用程序下载

Windows 10 的驱动程序由 Windows Update 安装。

为了确保顺利完成安装过程,建议您访问富士通支援页面下载 Windows 10 驱动 程序、实用程序、固件、应用程序及文件。

请将其下载并保存到外部媒体中,如便携式硬盘驱动器(HDD),为 Windows10升级/全新安装做好准备。 针对升级进行过测试的系统清单

富士通已针对下列系统进行了 Windows 10 升级测试。请按照分步安装流程将这些系统升级为 Windows 10。

| 系列      | 型号名称                                             |
|---------|--------------------------------------------------|
| A 系列    | AH552、AH544、AH564、AH555                          |
| CELSIUS | H730                                             |
| E 系列    | E752、E733、E743、E753、E544、E554、E734、E744、<br>E754 |
| L系列     | LH522、LH532(非 NVIDIA 显卡)                         |
| P 系列    | P702、PH702                                       |
| Q 系列    | Q572、Q702、Q584、Q704、Q335、Q555、Q665、Q775          |
| S 系列    | S752、S762、S792、SH782、S904、S935                   |
| T 系列    | T732、T902、T734、T904、T725、T935                    |
| U 系列    | UH572、U772、UH554、UH574、U745                      |

富士通对于特定功能的要求和限制

升级为 Windows 10 后,将会有一些限制。有关详细信息,请参阅富士通支援页 面。

完成 Windows 10 升级后,将不再支持以下应用程序和功能:

- Auto RotationUtility
- ◆ Bay Projector 软件
- Bluetooth High Speed Technology
- ExpressCache
- Finger Zoom
- Fujitsu Display Manager
- Fujitsu Hotkey Utility
- ◆ Intel<sup>®</sup>体验中心(Intel<sup>®</sup> Experience Center)
- ◆ Intel<sup>®</sup> PROSet / 无线 WiFi 软件工具(Intel<sup>®</sup> PROSet / Wireless WiFi Software tools)
- ◆ Intel<sup>®</sup>快速启动技术(Intel<sup>®</sup> Rapid Start Technology)
- ◆ Intel<sup>®</sup>智能连接技术(Intel<sup>®</sup> Smart Connect Technology)
- Intel<sup>®</sup> WiDi
- ◆ 迈克菲网络安全防御套装(McAfee Internet Security)
- ◆ 诺顿网路安全特警(Norton Internet Security)
- Quick Start Setting / Power Button Setting
- OmniPass

Windows 10 要求和注意事项

设备是否可升级除了取决于系统是否达到 Windows 10 的最低系统规范外,还取决于驱动程序和固件支持、应用程序兼容性和功能支持等因素。

应用程序、个人文件和 Windows 设置将作为升级的一部分进行迁移,但有些应用程序或设置可能不会迁移。

Windows 7、Windows 8 和 Windows 8.1 的一些功能已弃用,而要使用某些 Windows 10 功能还有额外的要求。有关详细信息,请访问:

https://www.microsoft.com/en-us/windows/windows-10-specifications

### 升级前的步骤

请在升级到 Windows 10 之前完成以下步骤:

- 以管理员身份登录
  登录您拥有系统管理员权限的电脑。
- 2) 连接至互联网
  开始进行升级前,将您的电脑连接至互联网。
- 将您的电脑连接至交流电源
  升级期间,请务必将交流适配器连接至您的系统。
- 4) 确保您的 Windows 计算机安装了最新的 Windows 更新
  我们建议用户在进行 Windows 10 升级前通过「Windows Update」应用所
  有重要的 Windows 更新。
- 5) 备份硬盘数据 我们建议用户进行会面的文件条份 |

我们建议用户进行全面的文件备份,以防升级程序失败。请在升级前备份您 所有的重要数据,并将它们保存在安全的位置。

以下是一些有关如何安全地备份您的关键数据的建议:

- 将重要数据复制到网络文件夹
- ◆ 将数据刻录到 CD 或 DVD 中
- ◆ 备份到外部存储装置(如硬盘驱动器或 USB 驱动器)
- \*\* 注:富士通对升级过程中的数据丢失概不负责。
- 6) 刻录 Windows 恢复媒体

我们建议用户在进行任何升级操作之前创建系统恢复 DVD。

请确保您拥有一份恢复引导光盘、出厂镜像光盘和应用程序光盘副本。当您 想要将系统恢复至 Windows 8 / 8.1 或 Windows 7 时<sup>,</sup>便能够使用恢复光盘 进行恢复。

但是,所有用户数据将在复原步骤后丢失。

7) 撤销安全密码

我们建议用户在升级前撤销安全功能密码,例如:

- ◆ BIOS Setup 密码(主人/用户)
- ◆ BIOS 硬盘密码(主人 / 用户)
- 安全面板密码(管理员/用户)

\*\* 注:如有必要,请备份您的 Omnipass 指纹识别用户配置。富士通对升级过程中的数据丢失概不负责。

- 8) 下载 Windows 10 的驱动程序、实用程序、固件、应用程序及文件 请访问富士通支援页面下载最新的 Windows 10 驱动程式、实用程序、固件、 应用程序及文件。
- 9) 软件实用程序和驱动程序缷载 / 更新步骤

请在升级到 Windows 10 之前或之后根据硬件配置卸载 / 更新以下应用程序、 驱动程式及实用程序为 Windows 10 兼容的版本:

| 软件名称                                                               | 升级前的操作 | 升级后的操作              |
|--------------------------------------------------------------------|--------|---------------------|
| Auto RotationUtility                                               | 卸载     | 使用 OS Auto Rotation |
| Bay Projector 软件                                                   | 卸载     | 不支持                 |
| Bluetooth High Speed Technology                                    | -      | 不支持                 |
| ExpressCache                                                       | 卸载     | 不支持                 |
| Finger Zoom                                                        | 卸载     | 不支持                 |
| Fujitsu Battery Utility                                            | 卸载并更新  | -                   |
| 富士通 BIOS 驱动程序                                                      | -      | 更新                  |
| Fujitsu Display Manager                                            | 卸载     | 不支持                 |
| Fujitsu Disc Burning Utility                                       | -      | 卸载并更新               |
| 富士通 FUJ02B1 设备驱动                                                   | -      | 更新                  |
| 富士通 FUJ02E3 设备驱动                                                   | -      | 更新                  |
| Fujitsu Function Manager                                           | 卸载并更新  | -                   |
| Fujitsu Hotkey Utility                                             | 卸载     | 不支持                 |
| Fujitsu Pointing Device Utility (Win 7)                            | -      | 更新                  |
| Fujitsu Pointing Device Utility (Win<br>8.1)                       | 更新     | -                   |
| Fujitsu Power Saving Utility (Win 7)                               | 卸载     | 安装 Function Manager |
| Fujitsu Power Saving Utility (Win 8.1)                             | -      | 更新 Function Manager |
| Fujitsu Shock Sensor Utility                                       | -      | 更新                  |
| Fujitsu System Extension Utility                                   | -      | 更新                  |
| Fujitsu System Manager                                             | 卸载     | 更新                  |
| Intel <sup>®</sup> Atom™处理器 Z3700 系列驱动器                            | 更新     | -                   |
| Intel <sup>®</sup> 体验中心<br>(Intel <sup>®</sup> Experience Center ) | 卸载     | 不支持                 |

下页续接表格...

| 软件名称                                                                                           | 升级前的操作 | 升级后的操作         |
|------------------------------------------------------------------------------------------------|--------|----------------|
| Intel <sup>®</sup> PROSet / 无线 WiFi 软件工具<br>(Intel® PROSet / Wireless WiFi<br>Software tools ) | -      | 不支持            |
| Intel <sup>®</sup> 快速启动技术<br>(Intel <sup>®</sup> Rapid Start Technology)                       | 卸载     | 不支持            |
| Intel <sup>®</sup> 快速存储技术<br>(Intel <sup>®</sup> Rapid Storage Technology )                    | 更新     | -              |
| Intel <sup>®</sup> 智能连接技术<br>(Intel <sup>®</sup> Smart Connect Technology)                     | 卸载     | 不支持            |
| Intel <sup>®</sup> WiDi                                                                        | 卸载     | 使用 OS Miracast |
| LIFEBOOK 应用程序面板                                                                                | 更新     | -              |
| 迈克菲网络安全防御套装<br>(McAfee Internet Security )                                                     | 卸载     | 不支持            |
| 诺顿网路安全特警<br>(Norton Internet Security)                                                         | 卸载     | 不支持            |
| OmniPass                                                                                       | 卸载     | 不支持            |
| PalmSecure 传感器驱动程序                                                                             | -      | 更新             |
| Quick Start Setting /<br>Power Button Setting                                                  | 卸载     | 不支持            |
| Realtek 摄像头驱动程序                                                                                | -      | 更新             |
| Up Time Monitor                                                                                | 更新     | -              |
| Wireless Radio Switch Driver                                                                   | 更新     | -              |

#### 升级步骤

- 运行升级工具
  可自 Windows 10 下載页面获取工具。
- 2) 选择 [立即升级此电脑]
- 选择语言和首选项
  点击 [下一步] 继续。
- 4) 接受最终用户许可协议(EULA)点击 [接受] 接受最终用户许可协议并继续进行升级。点击 [拒绝] 将退出升级。
- 5) 开始升级
  下载完成后,将执行安装前检查。如果出现任何警告信息,请按照屏幕上的 说明解决问题。
   通过安装前检查后,点击 [立即开始升级]可立即升级。
- 6) 升级安装
  系统重启并进行升级安装。
- 7) 完成安装

安装完成后:

- a) 计算机会重启,系统会开始首次启动体验。
- b) 显示注册屏幕, 具体视帐户类型而定。
- c) 点击 [使用快速设置] 继续,或点击 [自定义设置] 进行个性化设置。
- d) 点击 [下一步] 使用 Windows 10 默认应用程序, 或点击 [让我选择我的 默认应用程序] 更改默认设置。
- e) 登录到 Windows。
- 8) 继续设置

如果您之前输入的密码不正确,出现彩色屏幕之前<sup>,</sup>会先显示一个屏幕,提示您重新输入密码。

- 9) 过程完成
  - ◆ 对于本地帐户(无密码)、Microsoft 帐户、域和 Azure Active Directory (AAD)账户,将显示登录屏幕。
  - 对于已提供密码的本地帐户,您会看到桌面。

#### 全新安装步骤

- 创建安装媒体
  您可以使用 USB 闪存盘或 DVD 创建自己的安装媒体。但强烈建议您采用 DVD 安装。请访问 Windows 10 下載页面获取更多信息以及安装媒体。
- 2) 通过 Windows 10 安装磁盘启动系统
- 选择语言和首选项
  点击 [下一步] 继续。
- 4) **点击 [现在安装]**
- 5) 输入产品密钥
  在文字方块中输入产品密钥,然后点击[下一步]。
  \*\* 注:如果您之前已使用升级优惠成功升级到 Windows 10,请跳过此步。
- 阅读并接受 Microsoft 软件许可条款。
  点击 [我接受许可条款](使用 Windows 的必选项),然后点击 [下一步]。
- 7) 选择自定义安装
  点击 [自定义: 仅安装 Windows(高级)] 继续进行全新安装。
  注意:所有用户数据都将被删除。请确保您已做好相应的备份。
- 8) 删除所有分区 选择每个分区并点击 [删除],以删除您硬盘上的所有分区。然后选择已释放 的未分配空间并点击 [下一步]继续。
- 9) 安装 Windows
  Windows 10 全新安装开始进行。
- 10) 连接网络如果您使用无线网络,请连接到您的接入点。
- 11) 配置 Windows 设置
  点击 [使用快速设置] 可自动配置您的 Windows 10 设置。
  注意:此步骤可选。如果您倾向于使用自己的设置,请点击 [自定义设置]。
- 12)选择计算机所有者选择[我的组织]或[我拥有它],并按照说明进行操作。

13) 设置帐户

如果您拥有 Microsoft 帐户名称和密码,请输入帐户名称和密码,然后点击 [登录]。

如果您要使用新 Microsoft 帐户,请点击 [创建一个!]。 否则,请点击 [跳过此步骤] 创建本地帐户。

- 14) 设置 PIN 如果您要使用 PIN,请点击 [设置 PIN]并按照说明进行操作。 如果不需要设置 PIN,请点击 [跳过此步骤]。
- 15) OneDrive 选择加入 点击 [下一步] 选择加入 OneDrive。否则点击 [默认仅新文件保存到此计算 机]。
- 16) Cortana 选择加入 点击 [下一步] 选择加入 Cortana。否则点击 [以后再说].
- 17) 安装应用程序
- 18) 设置完毕 Windows 启动需要一段时间,请稍候。

## 升级后的步骤

将您的计算机升级为 Windows 10 之后,富士通建议您安装以下更新。 请继续安装所有驱动程序、实用程序和应用程序。

- a) 从 Microsoft 安装最新 Windows 更新
- b) 安装已下载的驱动程序和实用程序

\*\* 注:更新后的 Fujitsu MyRecovery(也称为 Fujitsu Restore and Recovery ), 恢复光盘刻录功能将限于仅一次。请妥善保管您的恢复光盘于 安全的地方。

c) 您可登录富士通支援页面下载更新补丁。请下载并应用已提供的更新补丁。

完成安装所有的驱动程序、 实用程序和应用程序后 , 您可以访问 Microsoft Windows 10 网站了解更多内容。

Fujitsu 和 Fujitsu logo 为 Fujitsu Limited 的注册商标。Windows 为 Microsoft Corporation 的注册商标。

本文档中提及的所有其他商标均为其各自拥有者的财产。我们不能保证本档内容的准确性。我们免除错误、遗漏或未来的变化的责任。

版权所有(c) 2015 Fujitsu PC Asia Pacific, Ltd。保留所有权利。